## Access Microsoft Teams via Office365 using SZTE eduID

Department of Medical Physics and Informatics University of Szeged

March, 21st 2020

## **Microsoft Teams**

Microsoft Teams is your hub for teamwork in Office 365. All your team conversations, files, meetings, and apps live together in a single shared workspace, and you can take it with you on your favorite mobile device.

More information:

https://www.microsoft.com/microsoft-365/partners/teamwork https://www.microsoft.com/microsoft-365/partners/resources/microsoft-teams-for-education https://docs.microsoft.com/en-us/microsoftteams/enduser-training https://support.office.com/en-us/article/microsoft-teams-video-training-4f108e54-240b-4351-8084b1089f0d21d7

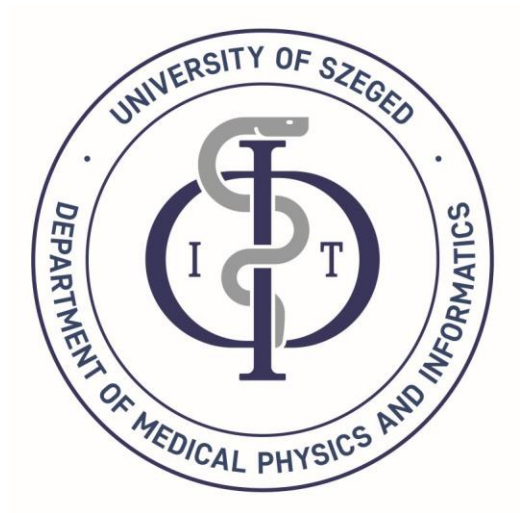

## edulD registration

### If you do not have eduID, start at the following web page:

#### http://www.eduid.u-szeged.hu/drupal/en

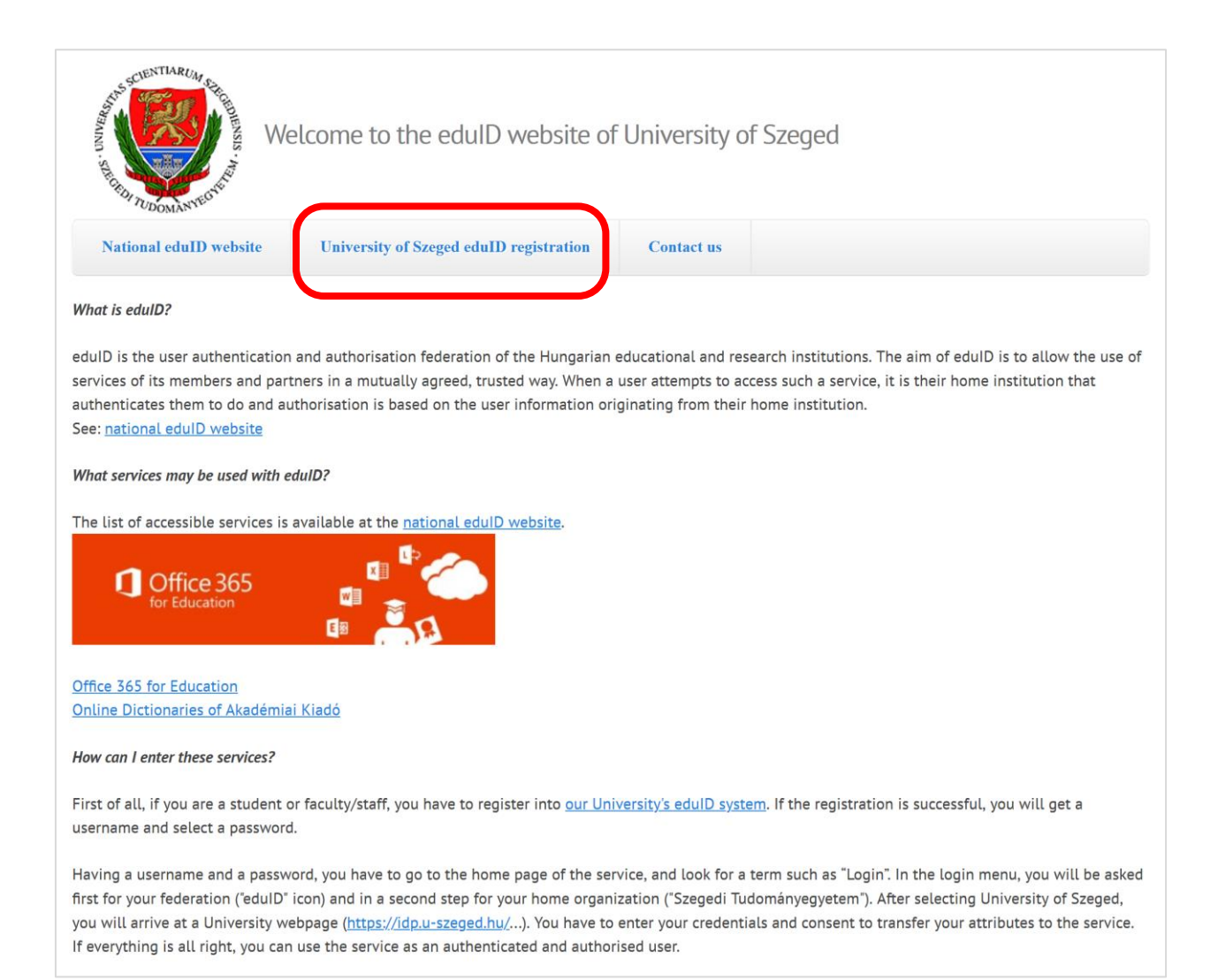

### https://www.eduid.u-szeged.hu/reg/

| AND SECTOR TARUA CHARDEN SIS                                                                            | Velcome to the eduID registration                                                                                                    | website of University of S                                                                                      | Szeged               |
|----------------------------------------------------------------------------------------------------|----------------------------------------------------------------------------------------------------|----------------------------------------------------------------------------------------------------|----------------------|
| Account management                                                                                      | Information     Definition                                                                                                    | 🔁 FAQ                                                                                                    |                      |
|                                                                                                    | login<br>Username:                                                                                                    | Online registration                                                                                             | Pogistor through the |
|                                                                                                    | Password:                                                                                                    | Klebelsberg Library                                                                                             | Neptun system        |
|                                                                                                    | ОК                                                                                                    |                                                                                                    |                      |
|                                                                                                    | Forgotten password                                                                                                    | Help Desk registration                                                                                          |                      |
| SZEGEDI<br>TUDOMÁNYEGYETEM<br>UNTVERSITY OF SZEGED<br>Údvözöljük az egyetemi eduID-szolg                | áltatás adminisztrációs felületének bejelentkező képernyőjén!                                                                                                    |                                                                                                    |                      |
| Neptun logir                                                                                            | namerul regisztáció                                                                                                    | eduID registration                                                                                              |                      |
| Jelsző / Password password                                                                              | Ezen az olkalon adhatja meg az egyetemi eduID-szolgáltatás<br>adminisztik-icis felületére történő bejelentkezéshez a NEPTUN<br>tanulmányi rendszerben használt felhasználói nevét (loginját) és<br>jelszavát. | To obtain your eduID, we have to verify your NEPTUN or<br>Please login here with your NEPTUN account and passwo | redentials.<br>rd.   |
| 🕞 Üzenet / Message                                                                                      |                                                                                                    |                                                                                                    |                      |
| Ajánlott böngészők / Recommended<br>browsers<br>Internet Explorer 9+, Firefox 12+, Chrome<br>20+        | _                                                                                                    |                                                                                                    |                      |
| Ne használjon / Do not use<br>Safari (iPhone, iPad) and mobile apps excep<br>the developments of Dexter | ot                                                                                                    |                                                                                                    |                      |
| Hivatkozások / Links                                                                                    |                                                                                                    |                                                                                                    |                      |
| <ul> <li>SZTE-honlap / SZTE-Homepage</li> <li>Elfelejtett jelszó / New Password</li> </ul>              |                                                                                                    |                                                                                                    |                      |
| () Help Desk                                                                                            |                                                                                                    |                                                                                                    |                      |
|                                                                                                    |                                                                                                    |                                                                                                    |                      |

After that, your eduID is created and you can set your password.

This gives you a new e-mail account with ending of @o365.u-szeged.hu. This is the user ID that you have to when accessing Office 365 services, including Teams.

# Login to your Cloud 365

### https://o365.eduid.hu/

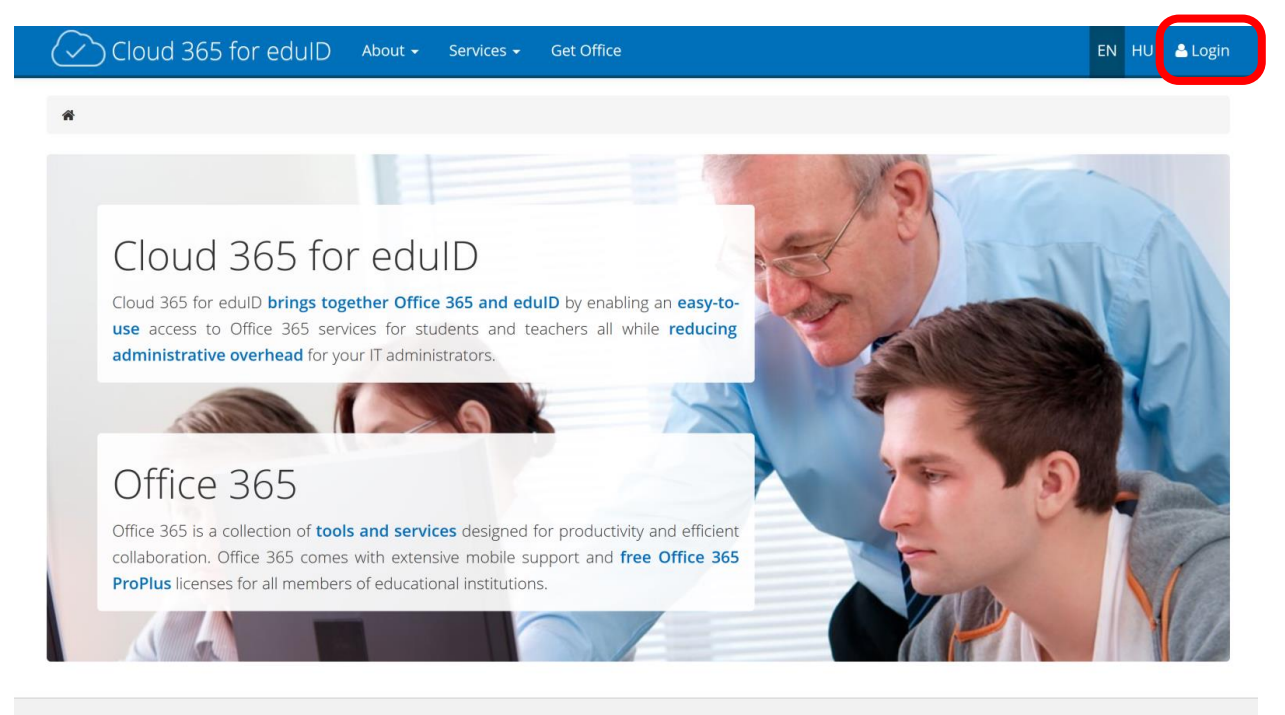

© 2014 - 2020. Šola prihodnosti Maribor. All rights reserved.

Unfortunately, the next step is available only in Hungarian. Choose "Szegedi Tudományegyetem".

| edulD                                                                                                    | KI                                                           |
|----------------------------------------------------------------------------------------------------|--------------------------------------------------------------|
| erjük, válasszon azonosító szervezetet!                                                                                                 |                                                              |
|                                                                                                    |                                                              |
| hhoz, hogy használhassa a(z) o <b>365.eduid.hu</b> szolgáltatás<br>zonosítani tudia:                                                    | t, kérjük, válassza ki az intézményt, amely Önt              |
| hhoz, hogy használhassa a(z) o365.eduid.hu szolgáltatás<br>zonosítani tudja:<br>szeg                                                    | t, kérjük, válassza ki az intézményt, amely Önt<br>▼ Választ |
| hhoz, hogy használhassa a(z) o365.eduid.hu szolgáltatás<br>zonosítani tudja:<br>szeg<br>szeg<br>Egyetemek, főiskolák                    | t, kérjük, válassza ki az intézményt, amely Önt<br>▼ Választ |
| hhoz, hogy használhassa a(z) o365.eduid.hu szolgáltatás<br>zonosítani tudja:<br>szeg<br>Egyetemek, főiskolák<br>Szegedi Tudományegyetem | t, kérjük, válassza ki az intézményt, amely Öni<br>▼ Választ |

| Un                                   | iversity of Sz                          | zeged                           |
|--------------------------------------|-----------------------------------------|---------------------------------|
| Username<br>Password                 | short edulD<br>(only the part before @) | SCHENTIARUM SHIGHTHENSIS - MUSH |
| Login »                              |                                         | 70DOMÁNNY                       |
| <ul> <li>Registration / F</li> </ul> | orgotten password                       | eduID                           |
| English   <u>Magyar</u>              |                                         |                                 |

Use your **short eduID** to login here (without "@o365.u-szeged.hu")

After successful login, you are directed to this screen:

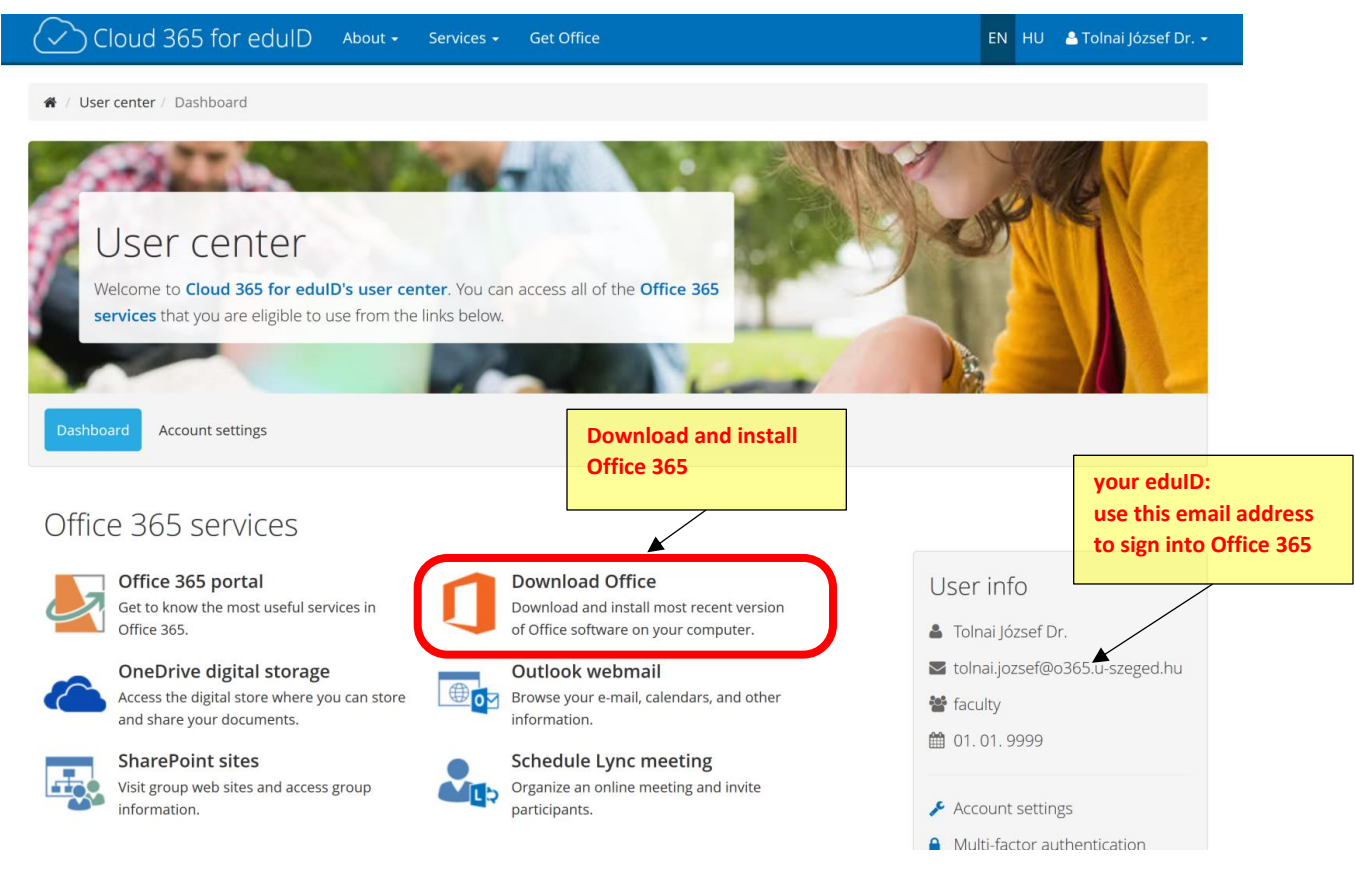

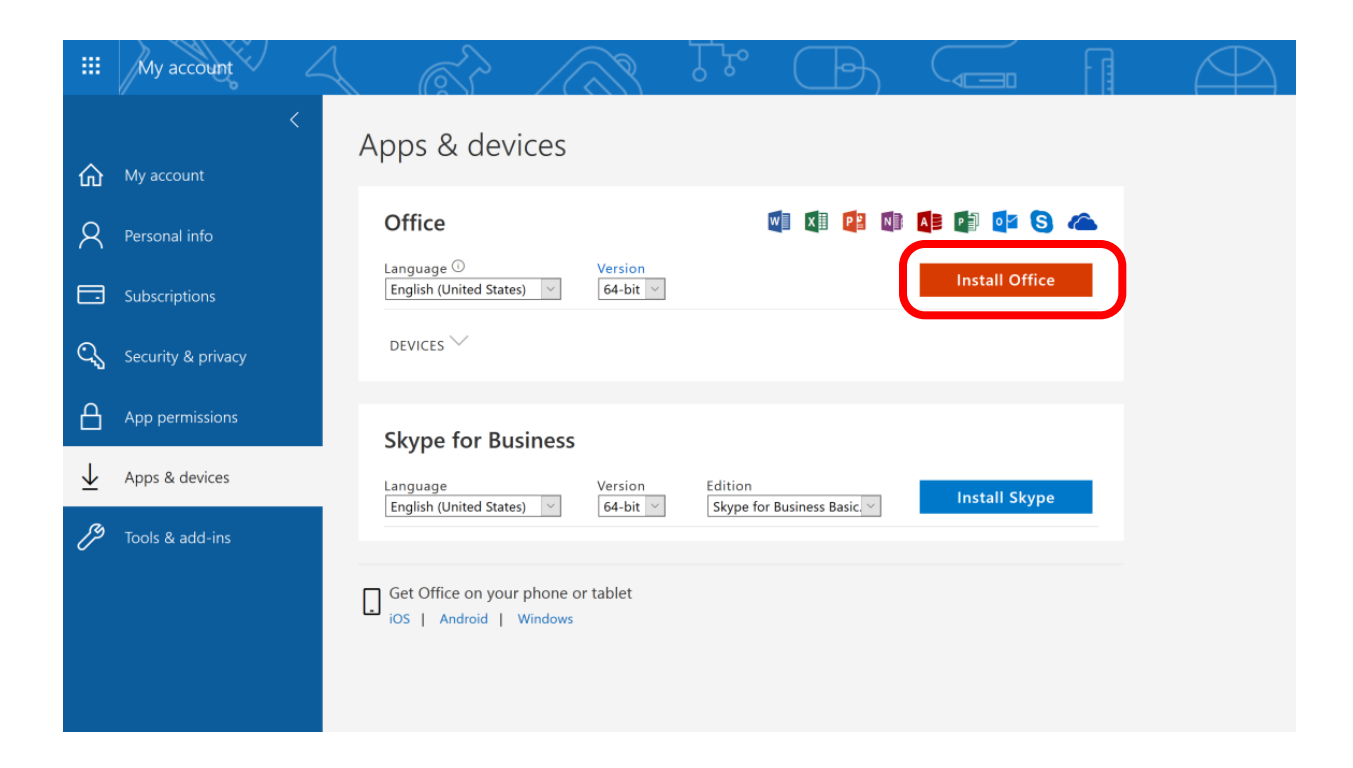

# Download Microsoft Teams

### https://products.office.com/en-gb/microsoft-teams/download-app

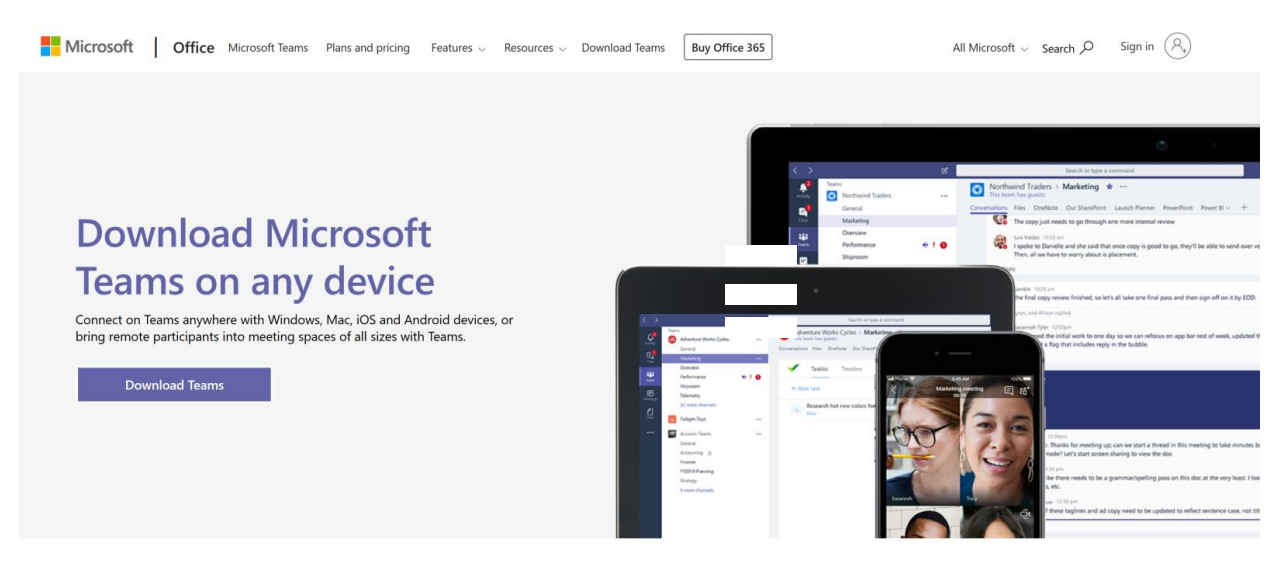

#### After installation, you must log in:

The first step is to enter the full eduID (*"username*@o365.u-szeged.hu"). This leads you to university identification, where only the short eduID (only "user") is required.

### Web-based version with reduced functionality:

<u>https://products.office.com/en-GB/microsoft-teams/group-chat-software</u> (The desktop application offers a wider range of tools)

Students will find a link on the Coospace scene of the corresponding course to connect to the required Microsoft Teams group.